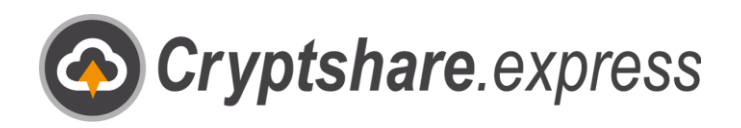

0

# Schnellstart

Verschlüsselt und stressfrei mit Cryptshare.express. Leitfaden zur einfachen Nutzung.

- E-Mail-Verschlüsselung
- 🐴 Anhänge jeder Größe
- IT-Compliance Ë

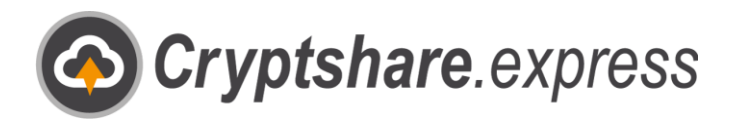

# Schnellanleitung

Um direkt mit Cryptshare.express starten zu können, brauchen Sie einen Business Account und einen aktiven Nutzer. Rufen Sie hierfür mit einem Browser Ihrer Wahl die Startseite von Cryptshare.express auf: <u>www.cryptshare.express</u>

|                                                             |                                                       |   | /<br>≁ | Mehr erfahren<br>Registrieren<br>Anmelden             |
|-------------------------------------------------------------|-------------------------------------------------------|---|--------|-------------------------------------------------------|
|                                                             | äre und Datenschutz                                   | × |        |                                                       |
| Business<br>Herr Frau                                       | s Account anlegen                                     |   |        | Schritt 1                                             |
| Business<br>Herr Frau<br>Max<br>Musterfirma                 | s Account anlegen<br>Mustermann                       |   | k      | <b>Schritt 1</b><br>Klicken Sie auf<br>"Registrieren" |
| Business<br>Herr Frau<br>Max<br>Musterfirma<br>Musterstraße | s Account anlegen<br>Mustermann<br>123<br>Musterstadt |   | k,     | <b>Schritt 1</b><br>(licken Sie auf<br>"Registrieren" |

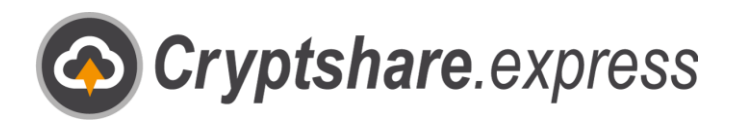

Schritt 3

Setzen Sie anschließend ein

Cryptshare.express richtet sich ausschließlich an

Vutzungsbedingungen & Datenschutzbestimmungen

Geschäftskunden. Hiermit bestätige ich, dass ich dieses Konto stellvertretend für mein Unternehmen erzeuge. \*

Ich habe die Nutzungsbedingungen sowie den Datenschutzbericht gelesen, den Inhalt verstanden und willige in die Datennutzung ein.

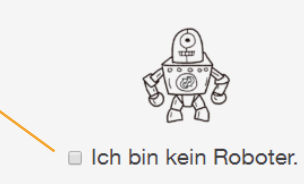

Vutzungsbedingungen & Datenschutzbestimmungen

- Cryptshare.express richtet sich ausschließlich an Geschäftskunden. Hiermit bestätige ich, dass ich dieses Konto stellvertretend für mein Unternehmen erzeuge. \*
- Ich habe die Nutzungsbedingungen sowie den Datenschutzbericht gelesen, den Inhalt verstanden und willige in die Datennutzung ein.

Business Account anlegen

Schritt 4

Klicken Sie auf "Business Account anlegen"

#### Herr Max Mustermann

Sind alle Angaben korrekt?

Musterfirma Musterstraße 123 12345 Musterstadt, Germany

**Telefon** +49 123 456 789

E-Mail max.mustermann@musterdomain.com

USt-IdNr.

Ich habe die Nutzungsbedingungen sowie den Datenschutzbericht gelesen, den Inhalt verstanden und willige in die Datennutzung ein. Ja

Business Account jetzt erstellen

Zurück zum Formular

### Schritt 5

Uberprüfen Sie Ihre Angaben und klicken auf "Business Account jetzt erstellen!"

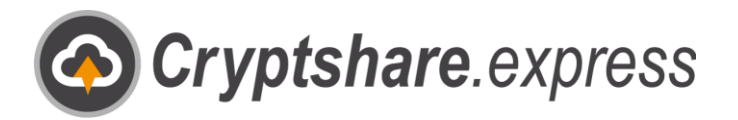

Nachdem Sie auf "Business Account jetzt erstellen!" geklickt haben, werden Sie automatisch zum Bestellformular für Ihren ersten Benutzer weitergeleitet. Es werden die Daten von Ihrem Business Account automatisch übernommen:

| Mustermann<br>mustermann@musterdomain.com<br>Mustermann@musterdomain.com<br>Mustermann@musterdomain.com<br>Mustermann@musterdomain.com<br>Mustermann@musterdomain.com | Sie die<br>ersten<br>idern Sie<br>ab. |
|----------------------------------------------------------------------------------------------------|---------------------------------------|

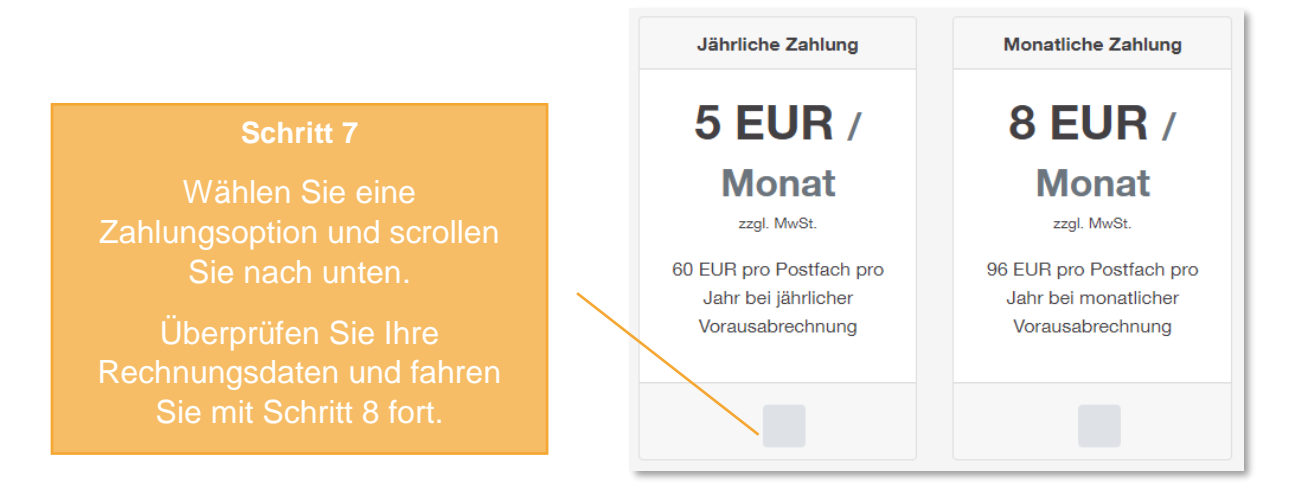

| Gewählte Variante      | Jährliche Zahlung |
|------------------------|-------------------|
| Preis                  | 60,00 EUR         |
| zzgl. 19% MwSt. Betrag | 11,40 EUR         |
| Rechnungsbetrag        | 71,40 EUR         |

## Schritt 8

Akzeptieren Sie die AGBs und klicken auf "Zahlungspflichtig bestellen"

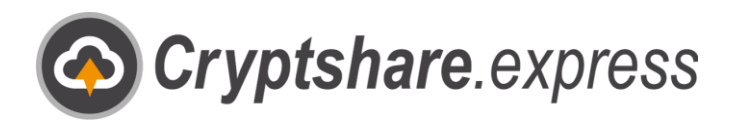

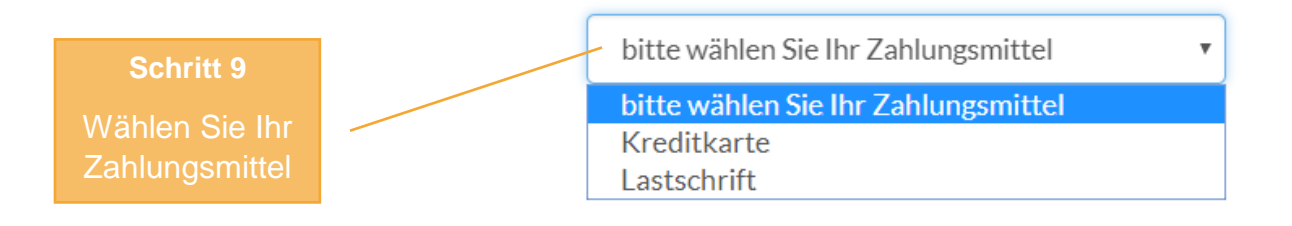

| Geben Sie jetzt Ihre Zahlungsdaten ein | A Darahluma interior biologica |                        |
|----------------------------------------|--------------------------------|------------------------|
|                                        | Bezaniung jetzt abschlieben    | Schritt 10             |
| Kreditkarte                            |                                | Tragen Sie Ihre        |
| Karteninhaber                          |                                | entsprechenden         |
| Max Mustermann                         |                                | Zahlungsdaten ein und  |
| Kartennummer CVC                       |                                | klicken auf "Bezahlung |
| 12345678912345 123                     |                                | jetzt abschließen"     |
| Gültig bis 12 v 26                     | •                              |                        |

Nachdem Sie Bezahlung korrekt ausgeführt wurde, können Sie mit der Web-Anwendungen sofort loslegen. Besuchen Sie bitte hierzu <u>https://webapp.cryptshare.express</u> und klicken Sie auf "Bereitstellen".

Sollten Sie weitere Informationen zum Thema Registrierung, Web-Anwendung, Outlook-Plugin oder Benutzer benötigen, können Sie jederzeit auf unseren ausführlichen <u>Userguide</u> zurückgreifen.

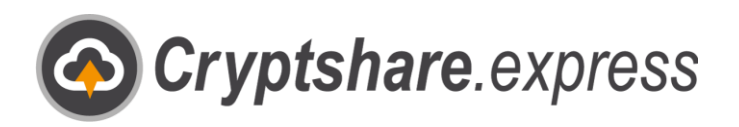

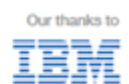

Equinoxe GmbH

Bismarckallee. 9

79098 Freiburg

Germany

E-Mail: support@cryptshare.express Web: <u>www.cryptshare.express</u>

Registergericht Freiburg HRB 5351

Geschäftsführer: Wolfgang Schuler

Ust ID: DE187235063

© 2023 Equinoxe GmbH Stand: Mai 2023